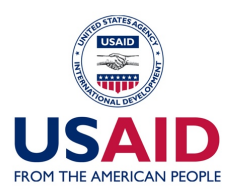

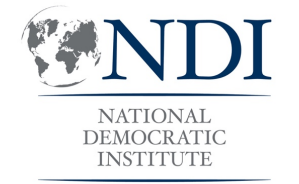

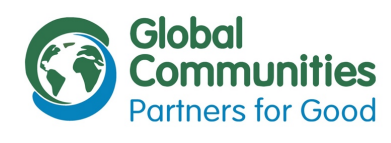

# Технічне завдання «Online версія інструментарію оцінки та розвитку»

Національний Демократичний Інститут Міжнародних Відносин (НДІ) Програма «Децентралізація приносить кращі результати та ефективність» (DOBRE)

Київ, 2019

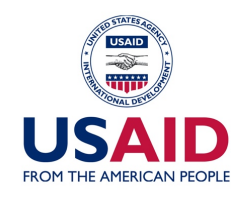

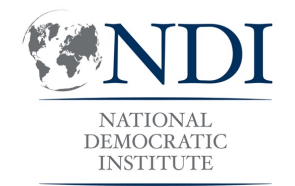

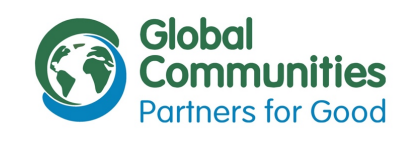

Online версія Інструментарію оцінки та розвитку — це веб оболонка інструменту, розробленого Національним Демократичним Інститутом для оцінки стану гендерної рівності на місцевому рівні та розробки плану дій з його покращення. Цільовою аудиторію Інструментарію є муніципалітети України різного рівня, які мають бажання оціни та покращити стан гендерної рівності.

На даний момент Інструментарій існує у вигляді таблиці excel з набором «так/ні» запитань, відповідь на які призводить до отримання рекомендацій із визначеного списку. Після вибору рекомендацій для впровадження користувач має можливість згенерувати план дій та отримати оцінку стану гендерної рівності. Інструментарій складається з шести індексів, кожен з яких включає в себе до чотирьох індикаторів, які в свою чергу складаються з 2-4 запитань. Інструментарій містить 300 рекомендацій, які відповідають визначеним запитанням, та які трансформуються у план дій після вибору користувача.

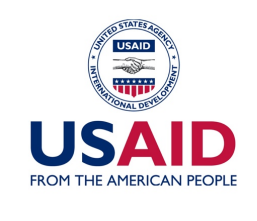

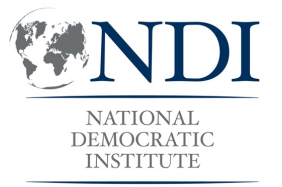

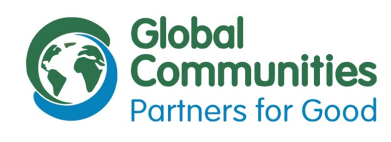

|                            | NATIONAL<br>DEMOCRATIC<br>INSTITUTE          |
|----------------------------|----------------------------------------------|
| Інструментарій оц<br>жінон | цінки та розвитку рівності<br>к та чоловіків |
| Користувач                 | bobrynetska                                  |
| Пароль                     | $\bullet \bullet \bullet \bullet \bullet$    |

Якщо ваш муніципалітет ще не має кабінету користувача, для користування Інструментарієм просимо надіслати офіційний-лист запит з проханням надати дозвіл на використання Інструментарію на адресу toolkit@ndi.org

Завантажити шаблон листа Першою сторінкою, на яку потрапляє користувач — є сторінка з запитом на логін та пароль. Реєстрацію нового користувача має бути закритою процедурою, яка проводиться власником Інструментарію.

Ця сторінка має також містити інформацію, щодо шляхів отримання логіну та паролю, та кнопку, за якою у користувача буде можливість завантажити docx файл з шаблоном документу.

«Хедер» сторінки містить логотипи донорів та НДІ, «футер» містить дисклеймер.

Родоба інструментарію оцічни стину (нецерної рівності стана вколивною завдяни цирій (підтинці) американського народу черед портаму «Дицентралізацій приности кращі результант та фіникувсть» (DOBHE), яка адмініструкться організацією Global Communities та фіникувсться Антегтавои США з вілюнародного розвиту (ISARU). Заскі інтрументарію с відповідального Індиіопального Дановратенного інстуту (IVD) (не обої яковою відобранке поллядія Global Communities, протрами DOBHE,

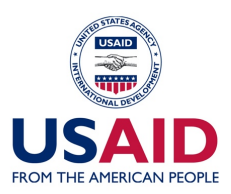

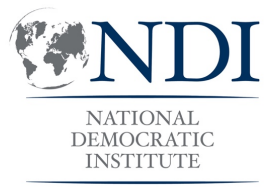

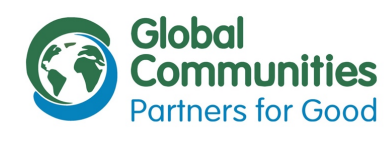

| <b>NDI</b>                          | Global<br>Communities |
|-------------------------------------|-----------------------|
| NATIONAL<br>DEMOCRATIC<br>INSTITUTE | Partners for Good     |

#### Інструментарій оцінки та розвитку рівності жінок та чоловіків

| Про проект      | Провести оцінку стану<br>гендерної рівності | Розроблені плани дій |
|-----------------|---------------------------------------------|----------------------|
| Громала         | Дата оцінки                                 | План дій             |
| Бобринецька ОТГ | 21.02.19                                    | Переглянути план дій |
| Бобринецька ОТГ | 21.02.19                                    | Переглянути план дій |
|                 | 21.02.19                                    | Переглянути план лій |

Після введення коректних логіну та паролю користувач потрапляє на сам сайт. «Хедер» на цій та інших сторінках містить логотипи та назву інструментарію, «футер» містить дисклеймер.

Меню сайту складається з трьох розділів: «Про проект», «Провести оцінку стану гендерної рівності», «Розроблені плани дій». Сторінка «Про проект» текстова сторінка, яка також містить зображення, посилання та файли для завантаження.

Сторінка «Розроблені плани дій» містить плани дій, отримані в результаті проходження оцінки іншими користувачами, які погодилися оприлюднити власні результати. Натискаючи на «Переглянути план дій», користувач отримує спливаюче вікно з планом.

Розробка Incrpymerrapilo ouliws стану Гендерної рівності стала можливою завдяки шурій підтримиј американського народу через програму -Децентралізація приносить пращі результати та ефектацієть - IDOBRE), на адмініструсться організацією Global Communities та фанансувться Агентством CLLA з мікневрадного розвитку (USADI). Зміст Інтрументарію е відповідальністю Національного Демократичного інститут (NDI) і не обов'язково відпображає погладів Global Communities, програми DOBRE, USAD чи ураду Сполучени ILImati мерики.

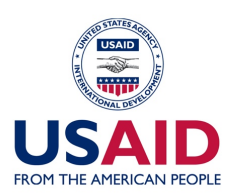

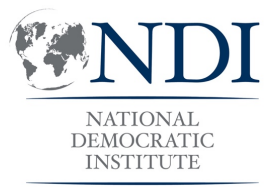

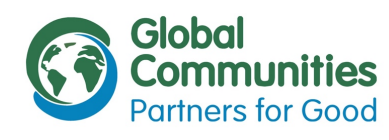

|                          | <b>NDI</b>                                  | Global<br>Communities |
|--------------------------|---------------------------------------------|-----------------------|
| FROM THE AMERICAN PEOPLE | DEMOCRATIC<br>INSTITUTE                     | Partners for Good     |
| Інструмент               | арій оцінки та розві<br>жінок та чоловіків  | итку рівності         |
| Про проект               | Провести оцінку стану<br>гендерної рівності | Розроблені плани дій  |
|                          | Інформаційне поле                           |                       |
|                          |                                             |                       |
| формація                 |                                             |                       |
| формація                 |                                             |                       |
| нформація                |                                             |                       |
| формація                 |                                             |                       |
| формація                 |                                             |                       |
| формація                 |                                             |                       |
| формація                 |                                             |                       |
| формація                 |                                             |                       |
| формація                 |                                             |                       |
| формація                 |                                             |                       |
|                          |                                             |                       |
|                          |                                             |                       |
|                          |                                             |                       |

Розпочати оцінку Сторінка «Провести оцінку стану гендерної рівності» містить інформаційне поле з усією інформацією, яка необхідна для початку оцінки, та кнопку «Розпочати оцінку»

Натиснувши кнопку «Розпочати оцінку», користувач потрапляє «в середину» інструментарію. Всі дії тут записуються і користувач має можливість у будь-який момент зупинитися і повернутися до оцінки пізніше. Якщо користувач перервав оцінку, то наступного сеансу натискаючи на кнопку «Розпочати оцінку» користувач отримує повідомлення з вибором продовжити оцінку минулого разу чи розпочати заново. Для того, щоб перервати оцінку користувачу треба закрити вікно. Вся ця інформація міститься в інформаційному полі.

Розробка інструментарію оцинин стану пещерної рівності стала мажливою завдяни шерій підтринці американского народу через програму «Децентралізція приносить кращі результати те ефектичність» (DOBRE), яка адмініструється організацією Global Communities та фінансукться Агентствои CША з міжнародного розвиту (USADI). Зибсі інтрументаріє в адповіданської національного двикоратичного інституту (NDI) і не обоз'язково відображає погладів Global Communities, програми DOBRE, USADI чи ураду Chanyveine Штатів Америки.

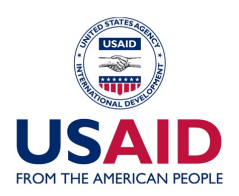

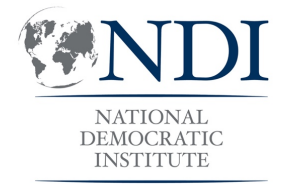

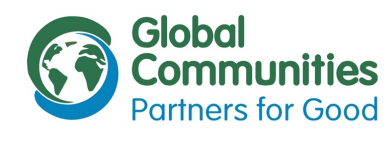

|             | NATIONAL<br>DEMOCRATIC<br>INSTITUTE | Global<br>Communities<br>Partners for Good |
|-------------|-------------------------------------|--------------------------------------------|
| Інструмента | рій оцінки та роз                   | звитку рівності                            |

жінок та чоловіків

Про проект Індекс 1 Індекс 2 Індекс 3 Індекс 4 Індекс 5 Індекс 6 План дій

ІНДЕКС 2: ДІЯЛЬНІСТЬ ОРГАНІВ МІСЦЕВОГО САМОВРЯДУВАННЯ ПЕРЕДБАЧАЄ КОНКРЕТНІ ЗАХОДИ ДЛЯ ВРАХУВАННЯ ҐЕНДЕРНИХ ПОТРЕБ НА КОЖНОМУ ЕТАПІ РОЗРОБКИ МІСЦЕВОЇ ПОЛІТИКИ

| ктів України |                         |                        |                                      |
|--------------|-------------------------|------------------------|--------------------------------------|
|              | Так                     | Hi                     | Так, але бажаемо<br>покращити        |
| ) Ґендерні р | юзриви визначаються шля | хом проведення ґендерн | юго аналізу в одній чи більше сферах |
|              | Так                     | Hi                     | Так, але бажаємо<br>покращити        |
| ) Ґендерні р | юзриви визначаються шля | хом проведення ґендерн | юго аналізу в одній чи більше сферах |
|              | Так                     | Hi                     | Так, але бажаемо<br>покращити        |
|              |                         |                        | ї політики                           |

Розробка інструментарію оцінки стану тендерної рівності стала можливою завдяки шурій підтримці американського народу через програму «Децентралізацій приносить кращ результати та ефективність» (DOBHE), яка адмініструсться організацією Global Communities та фінансусться Агентством CLLA з мікнародного розвитку (USAID). Зміст інтрументарію є відповідальністо Національного Демократичного інституту (ND) і не обов'яжново відображає поглядів Global Communities, програми DOBHE, USAD чи ураду Слоученик Штаті канерики.

покращити

### Інструментарій

Стрічка меню складається із тієї самої сторінки «Про проект», Індексів №1-№6 та Плану дій.

Кожна сторінка Індексу складається з назви Індексу та запитань, які на відміну від excel версії мають три варіанти відповіді «Так», «Ні», «Так, але бажаємо покращити».

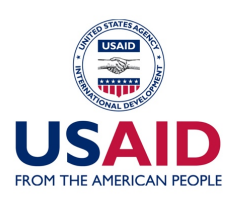

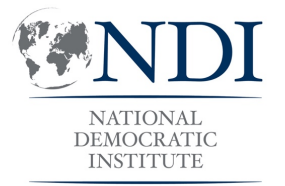

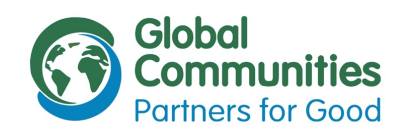

| ripo ripociti                  | Індекс 1 Індекс                                      | с 2 Індекс 3                       | Індекс 4                     | Індекс 5 Індекс                         | 6 План дій          |
|--------------------------------|------------------------------------------------------|------------------------------------|------------------------------|-----------------------------------------|---------------------|
| НДЕКС 2: ДІЯЈ<br>ЗРАХУВАННЯ Г  | ІЬНІСТЬ ОРГАНІВ МІС<br>'ЕНДЕРНИХ ПОТРЕБ Н            | ЦЕВОГО САМОВР<br>НА КОЖНОМУ ЕТИ    | РЯДУВАННЯ ПЕ<br>АПІ РОЗРОБКИ | РЕДБАЧАЄ КОНКРЕТНІ<br>МІСЦЕВОЇ ПОЛІТИКИ | ЗАХОДИ ДЛЯ          |
| . Врахування<br>проблем)       | "ендерного аспекту на                                | а етапі проектува                  | ння місцевої п               | олітики (аналіз ситуації                | та визначення       |
| а) Ґендерні г<br>актів України | пріоритети визначаюти<br>1                           | ься відповідно до                  | стратегічних д               | документів та нормативн                 | ю-правових          |
|                                | Так                                                  |                                    | Hi                           | Так, але бажає<br>покращити             | мо                  |
|                                | Рекомендації по                                      | покращенню стану                   | ґендерної рівн               | ості до                                 | Додати<br>плану дій |
| 2.1.а.1 Зр<br>які містят       | ообити огляд стратегічн<br>ъ інформацію про ґенде    | их документів та н<br>рну рівність | ормативно-прав               | ових актів України,                     |                     |
| 2.1.а.2 Ви<br>норматие         | изначити ґендерні пріори<br>іно-правових актів Украї | нтети громади відпо<br>ни          | відно до стратег             | ічних документів та                     |                     |
| 2.1.а.3 Пр<br>ґендерни         | ровести інформування<br>х пріоритетів громади        | ОМС, депутатів та                  | інших зацікавл               | лених сторін щодо                       |                     |
|                                |                                                      | а шляхом проведе                   | ення ґендерног               | о аналізу в одній чи біл                | ьше сферах          |
| б) Ґендерні р                  | озриви визначаються                                  |                                    |                              |                                         |                     |
| б) Ґендерні р                  | -                                                    |                                    |                              |                                         | MO                  |

Розробка інструментарію оцінки стану генеденої рівності стала мажлевою завдяни ширій підтримці американського народу через програму -Децентралізація приносить пращі разультати та ефектемисть» (ЮОВПЕ) яка адмініструється організацією Global Communities та фінанкується Агентствои США з мікнародного розвитку (USAD). Зміст Інтрументарію в відповідальністо Національного Демократичного інституту (ND) і не обов'язково відсобража поглядів Global Communities, програми DOBRE, USAD чу ураду Сполучени Штаті макрими. Після обрання користувачем відповіді «Ні» або «Так, але бажаємо покращити» під запитанням з'являється блок з відповідними рекомендаціями. Блок виглядає як міні-таблиця з назвами двох стовпчиків: «Рекомендації по покращенню стану гендерної рівності» та «Додати до плану дій». Кожна рекомендація навпроти неї має «чекбокс», ставлячи галочку до якого, користувач додає ту чи іншу рекомендацію до Плану дій. План дій на цьому етапі не відображається.

При виборі відповіді «Так» та «Так, але бажання» користувачу додається оцінка (бал). Кожен Індекс вартує 4 бали, відповідно «вартість» кожного запитання залежить від кількості індикаторів в індексі та кількості запитань в індикаторі. Оцінка на цьому етапі не відображається.

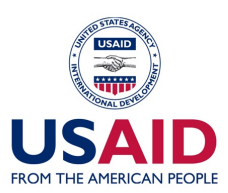

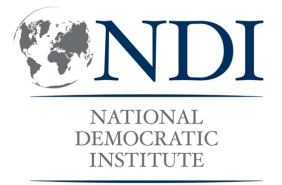

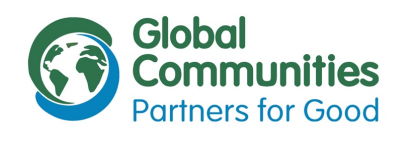

|             | NDI<br>DEMOCRATIC<br>INSTITUTE           | Global<br>Communities<br>Partners for Good |
|-------------|------------------------------------------|--------------------------------------------|
| Інструмента | арій оцінки та розі<br>жінок та чоловікі | витку рівності<br>ів                       |

Про проект Індекс 1 Індекс 2 Індекс 3 Індекс 4 Індекс 5 Індекс 6 План дій

| Індекс 1. Офіційне зобов'язання місцевої влади впроваджувати політику<br>ґендерної рівності                                                                                                    |                                                                                                    |
|----------------------------------------------------------------------------------------------------|----------------------------------------------------------------------------------------------------|
| Термінологія                                                                                                    | чення                                                                                                    |
| Офіційне зобов'язання – це угода чи обіцянка уряду покращити ситуацію зі<br>станом ґендерної рівності. Офіційне зобов'язання може існувати у формі<br>конкретного законодавчого акта, офіційного рішення, програми, плану дій,<br>стратегії тощо.                                                                                                    | зих                                                                                                    |
| Інституційні механізми – це важливі інструменти, які уряди повинні<br>затвердити або зміцнити з метою виконання своїх зобов'язань щодо<br>ліквідації дискримінації за ознакою статі та досягнення гендерної рівності.<br>Роль інституційних механізмів полягає в забезпеченні ґендерного<br>мейнстримінгу в законодавстві, державній політиці, політиці на місцевому<br>рівні, програмах, проектах, планах дій тоци.<br>Інституційні механізми, які мають діяти на місцевому рівні, визначені в<br>Законі України «Про забезпечення рівних прав та можливостей жінок і<br>чоловіків, запобігання та протидії насильству за ознакою статі<br>жінок і чоловіків, запобігання та протидії насильству за ознакою статі | 1                                                                                                    |
| <ul> <li>в органами виконавчої влади та органами місцевого самоврядування :</li> <li>В органах виконавчої влади та органах місцевого самоврядування<br/>визначається уповноважена особа (координатор) з питань забезпечення<br/>рівних прав та можливостей жінок і чоловіків, запобігання та протидії<br/>насильству за ознакою статі.</li> <li>Виконання обов'язків уповноваженої особи (координатора) покладається<br/>на одного з заступників керівника органу виконавчої влади.</li> </ul>                                                                                                    |                                                                                                    |
| <ul> <li>Органи місцевого самоврядування можуть утворювати<br/>консультативно-дорадчі органи, призначати радників із питань<br/>забезпечення рівних прав та можливостей жінок і чоловіків, запобігання та<br/>протидії насильству за ознакою статі.</li> </ul>                                                                                                    | рах                                                                                                    |
| Стаття 3 – Участь у політичному і громадському житті<br>Стаття 4 – Публічне зобов'язання дотримуватись рівності<br>Стаття 8 – Загальні зобов'язання щодо ґендерної рівності<br>Стаття 14 – Охорона здоров'я<br>Стаття 15 – Соціальна допомога і соціальні послуги                                                                                                    | pax                                                                                                    |
| Стаття 20 – Культура, спорт і відпочинок<br>Стаття 21 –Захист і безпека                                                                                                    |                                                                                                    |
|                                                                                                    | <ul> <li>Індекс 1. Офіцине зобов'язання місцевої влади впроваджувати політику ґендерної рівності</li> <li>Термінологія</li> <li>Офіційне зобов'язання – це угода чи обіцянка уряду покращити ситуацію зі станом ґендерної рівності. Офіційне зобов'язання може існувати у формі конкретного законодавчого акта, офіційного рішення, програми, плану дій, стратегії тощо.</li> <li>Інституційні механізми – це важливі інструменти, які уряди повинні затвердити або зміцнити з метою виконання своїх зобов'язань щодо ліквідації дискримінації за ознакою статі та досягнення гендерної рівності. Роль інституційни механізми е де важливі інструменти, які уряди повинні затвердити або зміцнити з метою виконання своїх зобов'язань щодо ліквідації дискримінації за ознакою статі та досягнення гендерното мейнстриміну в законодавстві, державній політиці, політиці на місцевому рівні, програмах, проектах, планах дій тощо.</li> <li>Інституційні механізми, які мають діяти на місцевому рівні, визначені в Законі України «Про забезпечення рівних прав та можливостей жінок і чоловіків. (2005) у Статті 12. "Забезпечення рівних прав та можливостей жінок і чоловіків, запобігання та протидії насильству за ознакою статі органами виконавчої влади та органами місцевого самоврядування ":</li> <li>В органах виконавчої влади та органами місцевого самоврядування віяначансься уповноважена особа (координатора) покладається на одного з заступників керівника органу виконавчої влади.</li> <li>Органи місцевого самоврядування консильству за ознакою статі.</li> <li>Виконання обов'язків уповноваженої особи (координатора) покладається на одного з заступників керівника органу виконавчої влади.</li> <li>Органи місцевого самоврядування можливостей жінок і чоловіків, запобігання та протидії насильству за ознакюю статі.</li> <li>Стаття 3 – Участь у політичному і громадському житті Стаття 4 – Публічне зобов'язання доро 'ендерної рівності Стаття 4 – Охорона здоров'я</li> <li>Стаття 4 – Охорона здоров'я</li> <li>Стаття 21 –Закисті безлека</li> </ul> |

Кожна сторінка з Індексом має «плаваючу» кнопку з літерою «*i*» (положення та вигляд цієї кнопки підлягає обговоренню). Натискаючи на дану кнопку, користувач отримує спливаюче вікно з консультативною інформацією щодо Індексу.

Рогроба Інструментаріо оцінки стану ґендерної рівності стала махливою завдяки ширій підтринці америкинского народу через програму -Децентралізшій принослть кращі разультати та ефективність (DOBRE), яка адмініструється організацією Global Communities та фінансуеться Агентствои США з міннародного розвитку (USAID). Зміст Інтрументарію є відповідальністо Національного Демократичного Інституту (ND) і не обов'язково відсбражає поглядів Global Communities, програми DOBRE, USAID чи узяра; Сполучени Штата мериник.

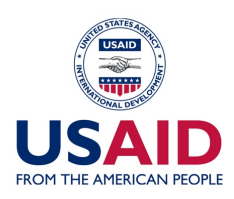

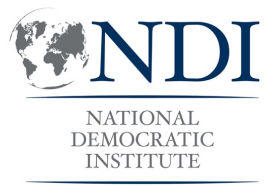

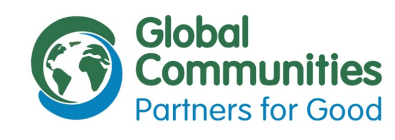

| FRC        |            |                | NATI<br>DEMO<br>INST | IDI<br>CRATIC<br>LIUTE |               | lobal<br>ommunitie:<br>artners for Goo | <b>s</b><br>d               |
|------------|------------|----------------|----------------------|------------------------|---------------|----------------------------------------|-----------------------------|
|            | Інструм    | іентарії<br>жі | й оцінкі<br>інок та  | и та роз<br>чоловік    | витку р<br>ів | івності                                |                             |
| Про проект | Індекс 1   | Індекс 2       | Індекс 3             | Індекс 4               | Індекс 5      | Індекс 6                               | План дій                    |
|            |            |                |                      | Додаток №1             | до рішення Б  | обринецької<br>від 21.10               | міської ради<br>0.19 №340/4 |
| План дій щ | одо просув | зання генде    | ерної рівно          | сті в Бобри            | нецькій ОТ    | Г на 2019 -                            | 2020 роки                   |

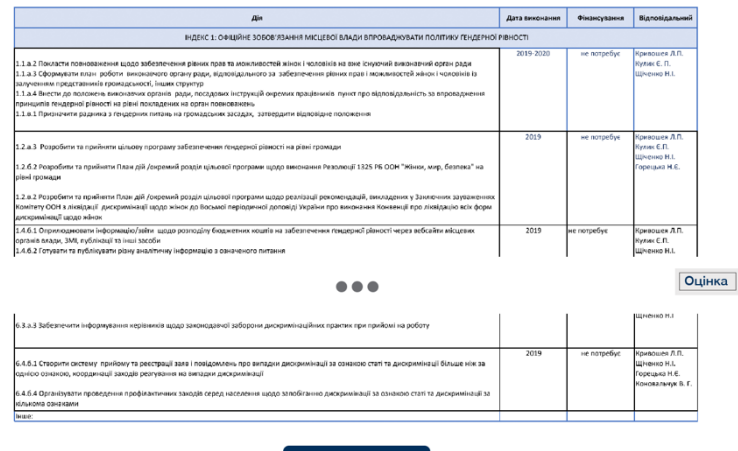

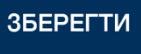

Сторінка «План дій» має містити поля для редагування та власне план дій. План має складатися з обраних на сторінках індексу «рекомендаціях» та бути «живим» тобто, якщо повернутися на сторінку Індексу та додати/видалити рекомендацію, вона має автоматично додатися/видалитися з плану дій.

План дій має виглядати як таблиця, в якій колонки №2,№3 та №4 мають бути редаговані. Навпроти кожної рекомендації має бути можливість додати дату виконання, обсяг виділеного фінансування та відповідальну особу. Рекомендації мають бути сегреговані за розділами. Дизайн цієї сторінки має бути запропонований виконавцем.

Користувач матиме також можливість зберегти план дій у форматі, який підлягає редагуванню. План дій має бути адаптований для друку на листах формату А4. Під кнопкою «Зберегти» у користувача буде можливість погодитися зробити власний план дій публічним.

Родоби інструментарію оціми стему Генеденної рішності стала макливною завдаки шерій підтримці американського народу через програму «Децентрилізація приносить кращі результати та ефектанність» (DOBRE), жа дамініструється організацією Global Communities та фінаннується Алинством США з міжнародного розвиту (USAD). Зисіє інтрументарію с відповідильністю Національного Демократичного інституту (ND) і не обов'язково відпобража поглада Global Communities, програми DOBRE, USADI чи ураду Сполучени Штатія Америки.

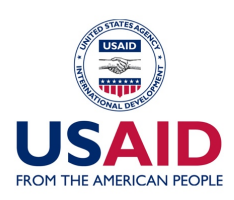

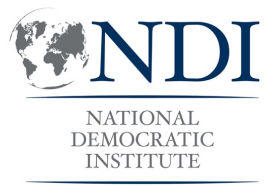

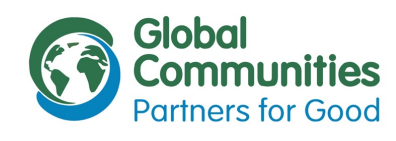

| ан.                                                              |                                                         |                                                  |                           |                               |                      |                   |                              |
|------------------------------------------------------------------|---------------------------------------------------------|--------------------------------------------------|---------------------------|-------------------------------|----------------------|-------------------|------------------------------|
| ан                                                               |                                                         |                                                  |                           |                               |                      |                   |                              |
| ан                                                               |                                                         |                                                  |                           | Додаток №1,                   | до рішення Б         | обринецької і     | міської ра                   |
| ан                                                               |                                                         |                                                  |                           |                               |                      | від 21.10         | ).19 №340                    |
| ан                                                               |                                                         |                                                  |                           |                               |                      |                   |                              |
| - 1                                                              |                                                         |                                                  | ОШНКА СТАНУ С             | нлерної рівності              |                      |                   | рон                          |
| -1.7                                                             |                                                         |                                                  | OLINIA CIANS I E          | пдетногтвност                 |                      |                   | * I                          |
|                                                                  |                                                         |                                                  | Ouiuva                    |                               | <u>.</u>             | * - to            | дальн                        |
|                                                                  |                                                         | Індекс 1                                         | 0                         | 5                             | Офнка стану тендерно | е равност         | я Л.П.                       |
| .2 Покла<br>.3 Сфор                                              |                                                         | Індекс 2                                         | 0                         | 4                             |                      |                   | n.<br>H.L                    |
| енням<br>А Внест                                                 |                                                         | Індекс 3                                         | 0                         | 15                            |                      |                   |                              |
| ципів К<br>1 Призі                                               |                                                         | Індекс 4                                         | 0                         | 25                            |                      |                   |                              |
| - 1                                                              |                                                         | Індекс 5                                         | 0                         | 2                             |                      |                   | · • 4.0                      |
| 3 Розр                                                           |                                                         | ingene o                                         | 0                         | 1                             |                      |                   | n.                           |
| 2 Poape                                                          |                                                         |                                                  |                           | £5.                           |                      |                   | H.C.                         |
| громад                                                           | Середн                                                  | я оцінка                                         | 0,00                      | 0 Report 1                    | 8.47<br>8.47         | ant agents appear |                              |
| тету СО                                                          |                                                         |                                                  |                           |                               |                      |                   |                              |
| 10при                                                            | сумковий ба                                             | п, який ви отр                                   | римали під ча             | с оцінки не бу                | де використо         | вуватися для      | а Л.П.                       |
|                                                                  | рівняння муні                                           | ципалітетів.                                     | Ми рекоменд               | уємо викорис                  | товувати підс        | умковий бал       | n.<br>H.L                    |
| дл                                                               | я дослідженн:                                           | я власного пр                                    | рогресу під ча            | ас наступних о                | цінок.               |                   |                              |
|                                                                  |                                                         |                                                  |                           |                               |                      |                   |                              |
|                                                                  |                                                         |                                                  |                           |                               |                      |                   |                              |
| 3 Забезпечити інфорг                                             | ичезния неоізників щодо з                               | анонодавчої заборони дь                          | скоимінаційних практик п  | ри прийомі на роботу          |                      | 1                 | щненко н.і                   |
|                                                                  |                                                         |                                                  |                           |                               |                      |                   |                              |
| 10                                                               |                                                         |                                                  |                           |                               | 20                   | 19 не потребує    | Кривошея Л.П.                |
| <ul> <li>створити систему то<br/>во ознаною, ноордина</li> </ul> | триному та ресстраци заяв<br>зції заходів реагування на | і повідомлень про випад<br>випадки дискримікації | ни дискримінації за ознак | ою статі та дискримінації оц  | 10116 HOK 32         |                   | щненко н.).<br>Горецька Н.Є. |
| А Організувати прове                                             | дення профілантичних зак                                | одів серед населення що                          | до запобіганню дискоимія  | нації за ознакою статі та дис | нримінації за        |                   | Коновальнук В.               |

На сторінці «План дій» є «плаваюча» кнопка «Оцінка» (положення та вигляд цієї кнопки підлягає обговоренню). Натискаючи на цю кнопку, користувач отримує спливаюче вікно, яке містить оцінку по кожному Індексу, середню оцінку та графік з двома графіками: графік 1 – оцінки по кожному індексу, графік 2 – середня оцінка.

Спливаюче вікно з оцінкою та графіками має містити текстовий дисклеймер.

Розробы інструментарію оцими стану (нецерної рішності стали махонавоо завденої ширій підтринці змеремленького народу через програму «Децентрилізація приносить праці результати та ефектанність» (DOBHE), яка адмініструється організацією Global Communities та фінанкується Алентством США з міжнародного розвитку (USADI). Зибсі Інтрументаріє в адпоявдалься о Індикального Демократичного інституту (NDI) і не обов'язково відображав поглада Global Communities, программ DOBHE, USADI чи уряду Сполучених Штатів Америям.

ЗБЕРЕГТИ

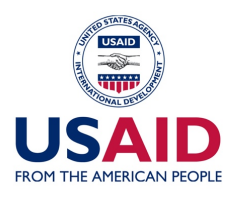

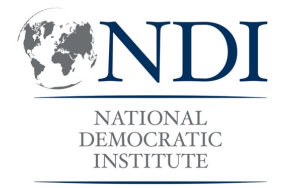

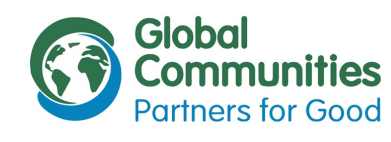

|               | NATIONAL<br>DEMOCRATIC<br>INSTITUTE | Global<br>Communities<br>Partners for Good |
|---------------|-------------------------------------|--------------------------------------------|
|               |                                     |                                            |
| Розділ:       |                                     |                                            |
| Індекс 7      |                                     |                                            |
|               |                                     |                                            |
| Питання 1:    |                                     |                                            |
| ЩО?           |                                     |                                            |
| Підпитання    | я а:                                |                                            |
| ЩО а?         |                                     |                                            |
| Підпитання    | я б:                                |                                            |
| ЩО б?         |                                     |                                            |
| + додати підг | питання                             |                                            |
|               | ндодати питан                       | ня                                         |
| Питання 2:    |                                     |                                            |
| ДЕ?           |                                     |                                            |

Підпитання а:

**ДЕ** а?

## Адміністративна сторона

Адміністратор має можливість вносити правки у текстові сторінки. Індекси Інструментарію адмініструються зручною формою, через яку можна вносити правки до формулювань запитань та додати новий Індекс.

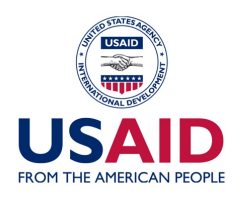

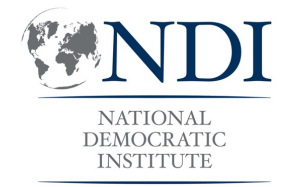

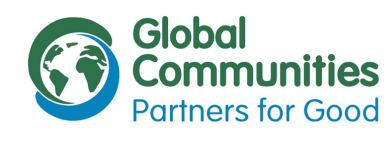

| <b>NDI</b>                          | Global<br>Communities |
|-------------------------------------|-----------------------|
| NATIONAL<br>DEMOCRATIC<br>INSTITUTE | Partners for Good     |

Адміністратор також має можливість подивитися лог пройдених оцінок та завантажити собі результати та план дій.

| Громада 🗢       | Дата оцінки 🖨 | Бал 🖨 |                      |
|-----------------|---------------|-------|----------------------|
| Бобринецька ОТГ | 21.10.19      | 3.2   | Завантажити план дій |
| Бобринецька ОТГ | 21.10.19      | 3.2   | Завантажити план дій |
| Бобринецька ОТГ | 21.10.19      | 3.2   | Завантажити план дій |
| Бобринецька ОТГ | 21.10.19      | 3.2   | Завантажити план дій |
| Бобринецька ОТГ | 21.10.19      | 3.2   | Завантажити план дій |
| Бобринецька ОТГ | 21.10.19      | 3.2   | Завантажити план дій |
| Бобринецька ОТГ | 21.10.19      | 3.2   | Завантажити план дій |
| Бобринецька ОТГ | 21.10.19      | 3.2   | Завантажити план дій |

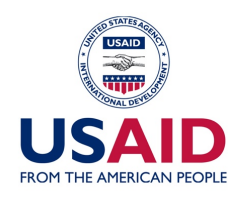

**NDI** 

NATIONAL DEMOCRATIC INSTITUTE Global Communities

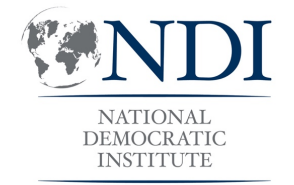

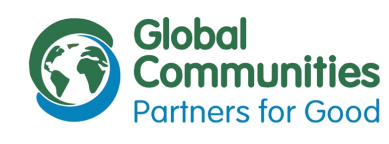

Кабінет користувача

Кабінет користувача містить назву громади та за замовчуванням відображає інформацію про останню оцінку, її результати та план дій. Також є можливість переглянути результати попередніх оцінок.

Остання оцінка:

Бобринецька ОТГ

#### 21.10.19

|                | Quiuva |                                                    |
|----------------|--------|----------------------------------------------------|
| lunove 1       | Оцінка | ощнка стану гендерної рівності                     |
| Індекс 1       | 0      | 45                                                 |
| Індекс 3       | õ      | 4                                                  |
| Індекс 4       | 0      | 3                                                  |
| Індекс 5       | 0      | 25                                                 |
| Індекс б       | 0      | 15                                                 |
|                |        | 1                                                  |
| Середня оцінка | 0,00   | DS                                                 |
|                | 0,00   | I NQRHC L INQRHC 9 NQRHC 9 NQRHC 9 NQRHC 9 NQRHC 9 |

Переглянути попередні оцінки 🔻